#### RAID mode setup 6

### • Set-up

 $\bigcirc$ 

м

Y

First install the HDD from up to down in the enclosure. Power on the device, press and **hold** RAID button for 3 seconds until LED flashes. Press it again, select the RAID mode you want to use and press the Confirmation Button on the rear panel till the device shuts down. Power the device on again and the RAID mode setup is completed.

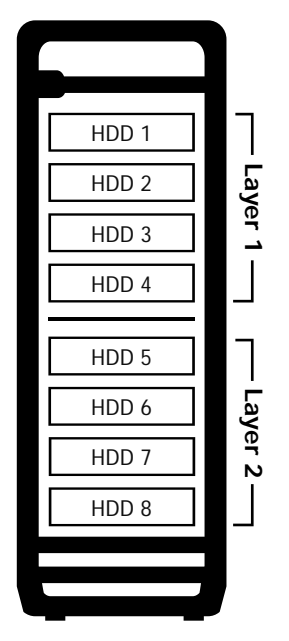

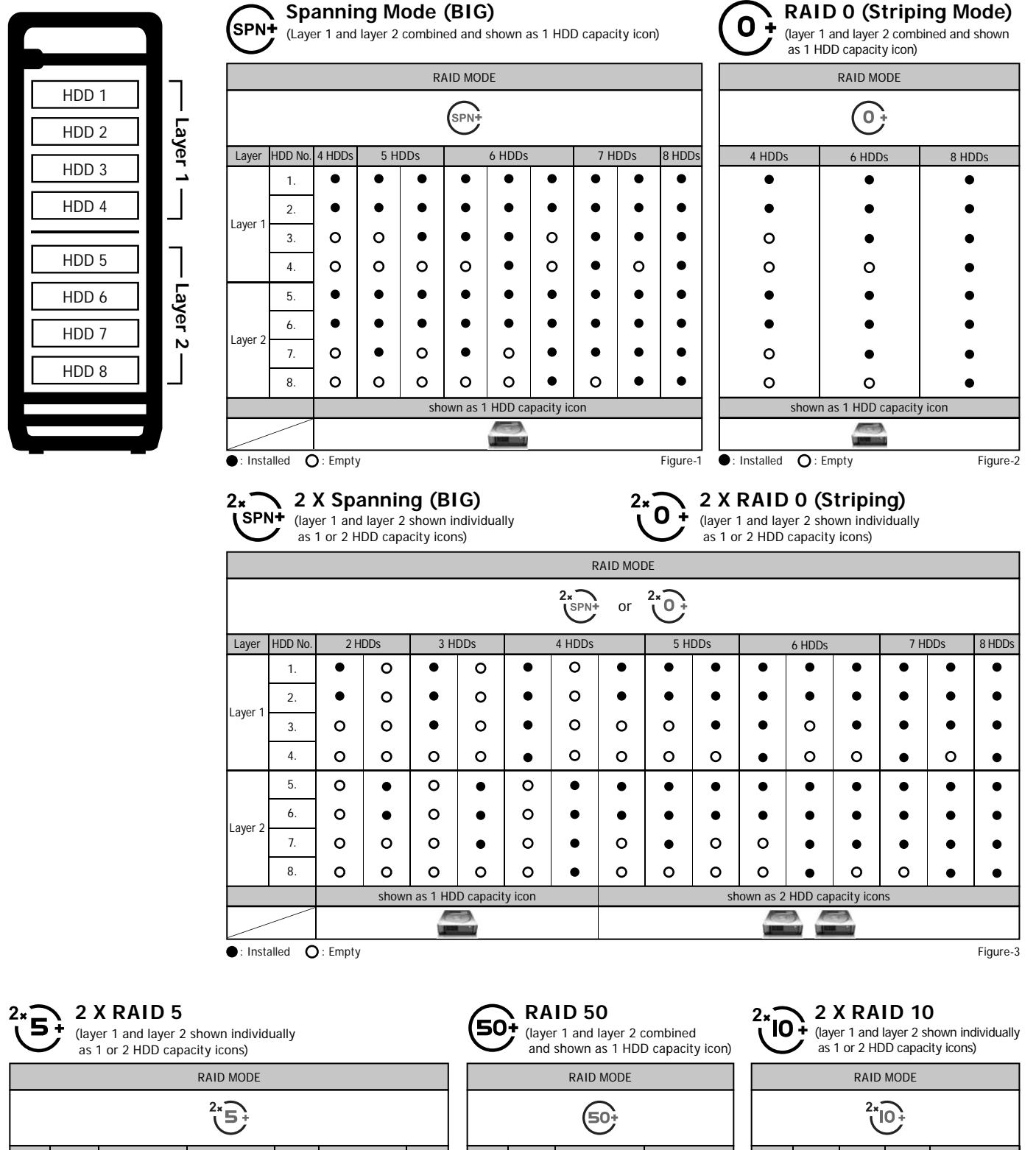

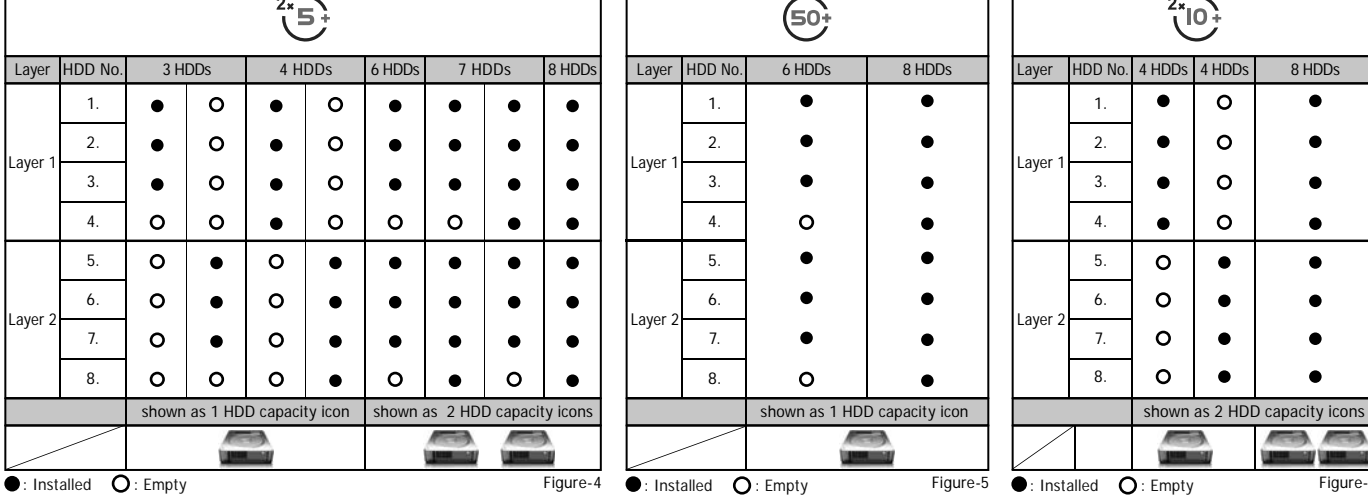

# **ICY BOX**

8-bay external RAID enclosure 3.5" SATA I/II/III HDD

### **Quick Installation Guide**

### **Brief Notes**

### Operation System

Windows Vista (32bit/64bit) / Windows 7 (32bit/64bit) Windows 8 (for PC version only) (under MBR partition, supports total capacity up to 2 TB only) Windows Vista (32bit/64bit) / Windows 7 (32bit/64bit) Windows 8 (for PC version only) (with GPT partition enabled, supports total capacity of more than 2TB) Mac OS X 10.8 or later

### Operation Environment

Temperature 0 ~ 50 °C Humidity 90 % RH

### References

- 1. Smart fan controlled by the built-in thermal sensor and it comes with 2 modes (auto / manual) and 3 levels of speed: Level 1: higher than 55 °C 2,500rpm ~ 3,500rpm
- **Level 2**: 45 °C ~ 54 °C 1,800rpm ~ 2,500rpm 1,200rpm ~ 1,800rpm Level 3: below 45 °C
- 2. Support USB transfer speeds up to Super Speed (5 Gbit/s), eSATA transfer speed (1.5~3.0 Gbit/s)
- 3. Changing the RAID mode will cause data lost.
- 4. Please refer to the instructions when switching the RAID mode, otherwise the execution might fail.
- 5. Interface of USB / eSATA can not be used at the same time. 6. When using RAID function, HDDs with the same brand, model and capacity is strongly recommended.
- 7. Under Windows Vista / 7, users can enable GPT when initializing HDD with a total capacity of more than 2 TB.

### Reminders

- Follow all instructions
- · Do not place this device near water.
- · Clean only with dry cloth.
- · Do not block any ventilation openings.
- Install in accordance with the manufacturer's instructions
- · Do not place near any heat sources such as radiators, heat registers, stoves, or the devices (including amplifiers) that produce heat.
- · Protect the power cord from being walked on or pinched particularly at plugs, convenience receptacles, and the point where they exit from the apparatus
- · Power supply cords should be routed so that they are not likely to be walked on or pinched by items placed upon them or against them.
- · Only use attachments/accessories specified by the manufacturer.
- · Unplug this during lightning storms or when unused for long periods of time.
- · Refer all servicing to qualified service personnel. Servicing is required when the devices has been damaged in any way, such as power-supply cord or plug is damaged, liquid has been spilled or objects have fallen into the devices, the devices has been exposed to rain or moisture, does not operate normally, or has been dropped.
- · Carefully read and follow the Quick Install Guide and User Manual.
- · Do not drop or shake the device.
- · Do not move the device when it is powered on.
- · Do not overload wall outlets.

## IB-RD3680SU3

### Please visit our website for latest manual

http://www.raidsonic.de

### 3/ Front Panel Overview

### LED Indication / Button

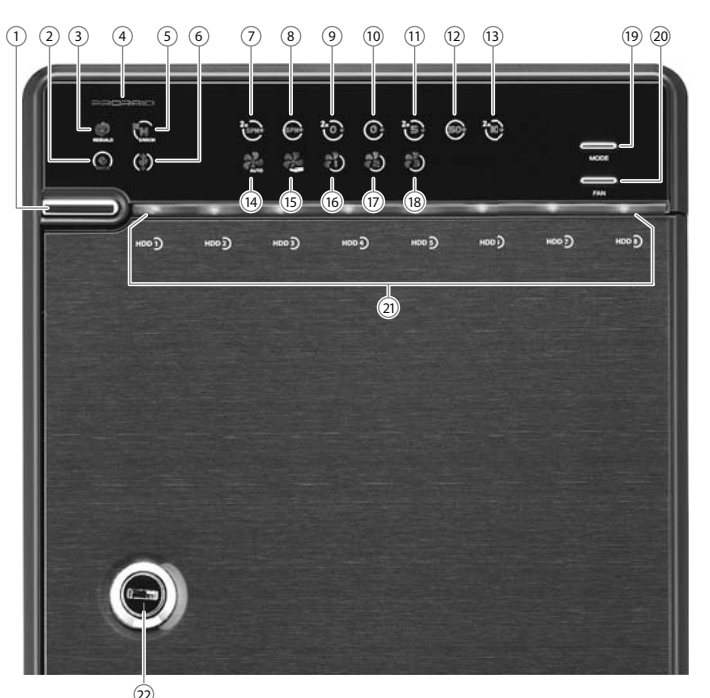

### Descriptions

| 1. | Power button | It needs to be pressed and held for 3 second to power off. |
|----|--------------|------------------------------------------------------------|
|    |              | • This design prevents accidental power off.               |

- 2. eSATA in use / access
- 3. Rebuild
- 4. Blue Power on Orange Sleep mode
- 5. HDD error When any of HDD1~HDD8 has error, HDD error is on.
- 6. USB in use / access
- 7. 2 x Spanning Mode (BIG)
- 8. Spanning Mode (BIG)
- 9. 2 x RAID 0 Striping Mode
- 10. RAID 0 Striping Mode
- 11. 2 x RAID 5
- 12. RAID 50
- 13. 2 x RAID 10
- 14. Smart Fan automatic mode
- 15. Smart Fan manual mode
- 16. Fan speed level 1
- 17. Fan speed level 2
- 18. Fan speed level 3
- 19. Mode RAID mode button needs to be pressed and held for 3 seconds to switch the device's RAID mode. O This design will prevent accidental execution of this function.
- 20. Fan button Controls auto & manual modes and fan speed from level 1 to level 3.
- 21. HDD1 / HDD2 / HDD3 / HDD4 / HDD5 / HDD6 / HDD7 / HDD8 Blue active Purple access
- Red rebuild
- 22. Key slot

 $( \bullet )$ 

 $( \blacklozenge )$ 

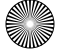

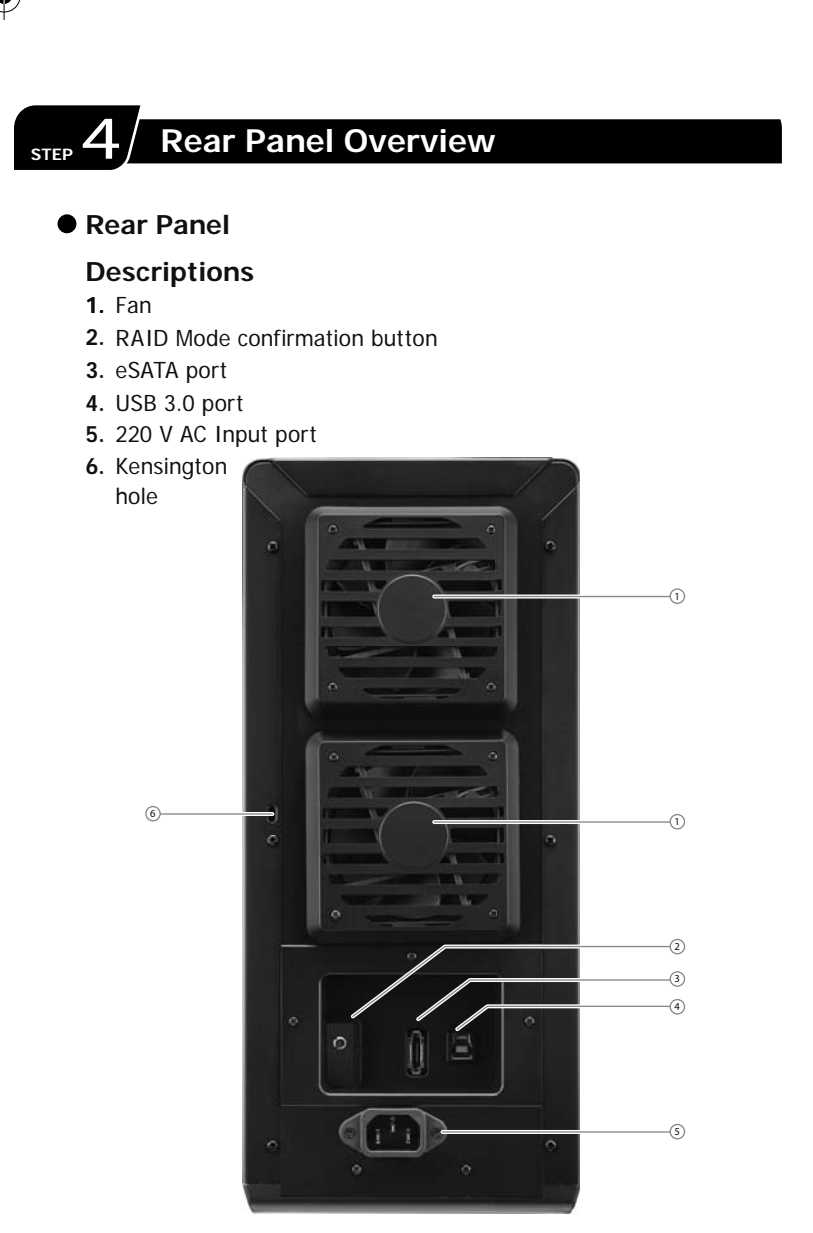

### **Quick Installation Guide**

a. Please use the provided screws to secure the handles to the HDDs.

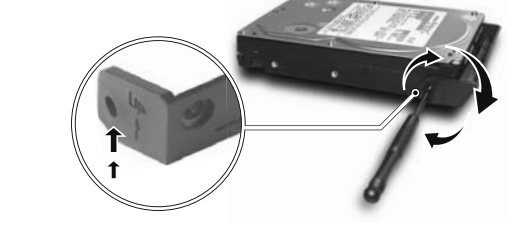

 ${\bf b}.$  Unlock the cover with the key supplied and press the curricular depression to open the cover.

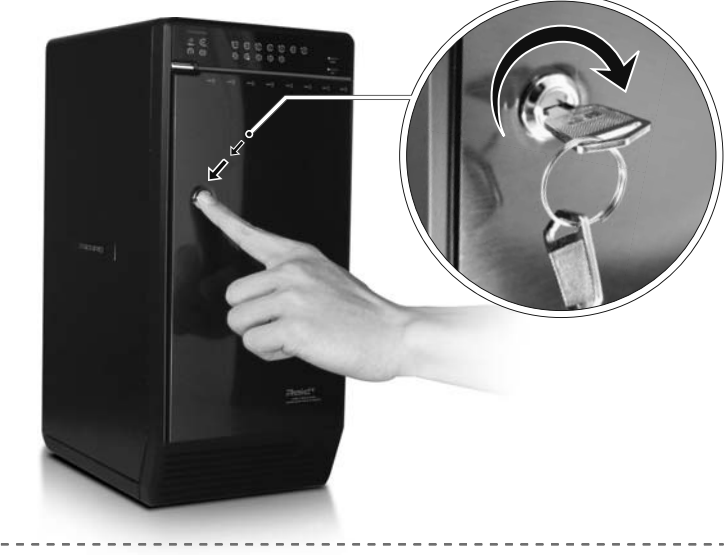

c. Release the inner covers anti-clockwise!

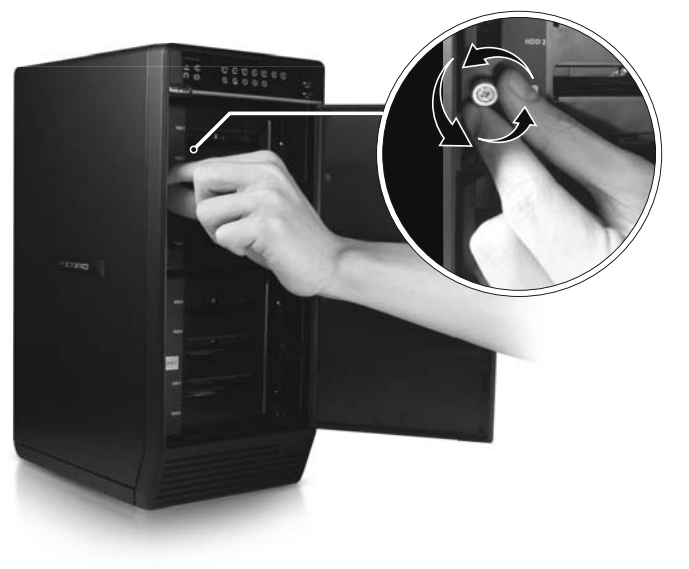

\_\_\_\_\_ d. Install the HDDs from up to down. Please refer STEP 6 for details.

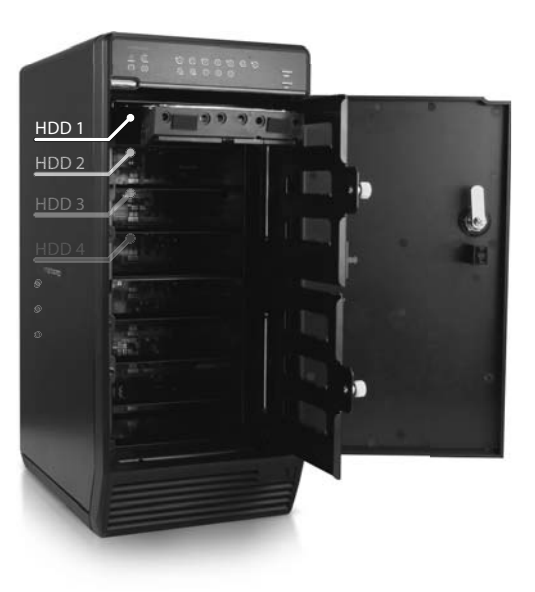

g.

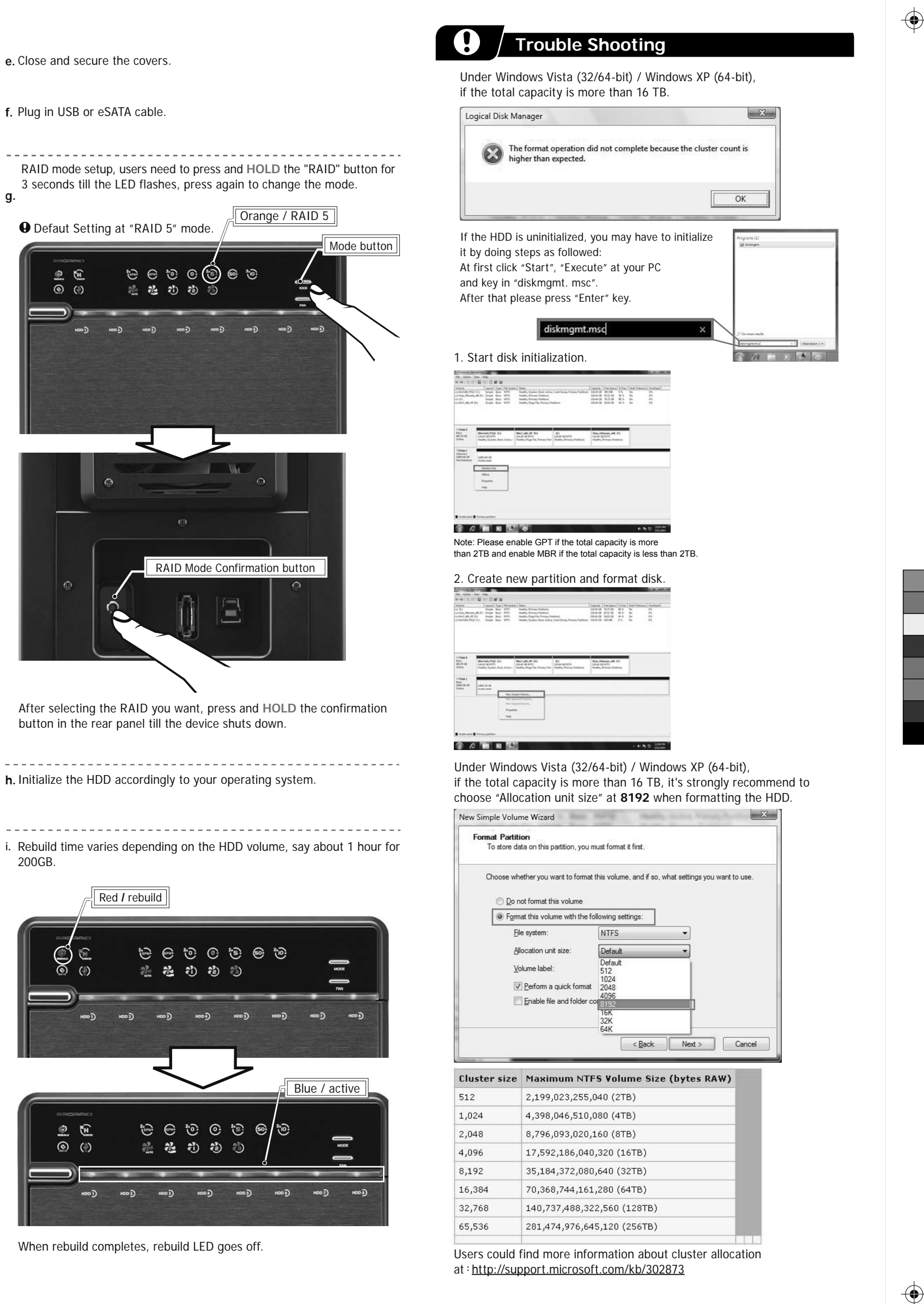

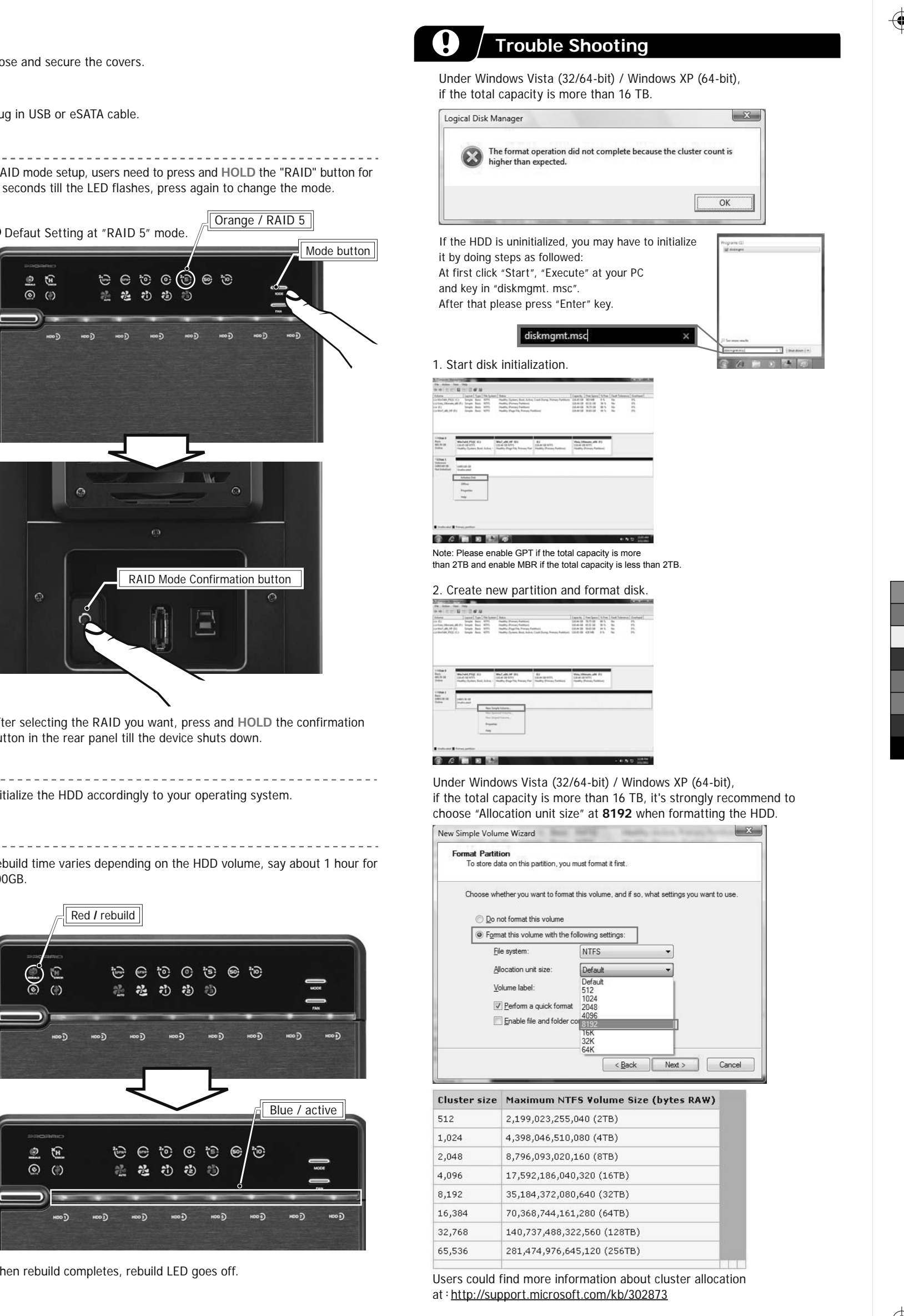

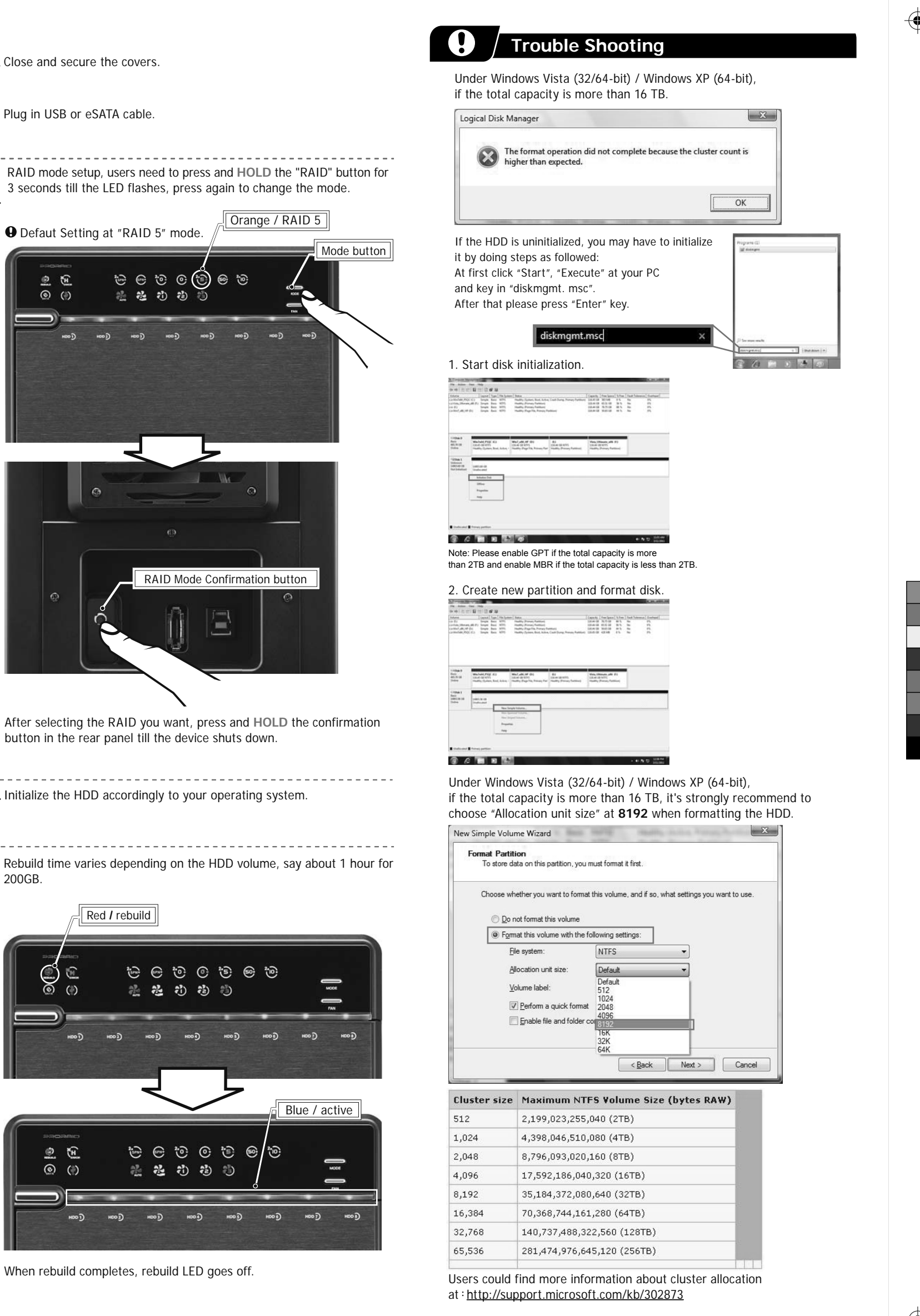

с м

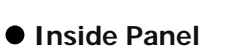

Inside Overview

### Descriptions

1. HDD1 Error 2. HDD2 Error 3. HDD3 Error 4. HDD4 Error 5. HDD5 Error 6. HDD6 Error 7. HDD7 Error 8. HDD8 Error

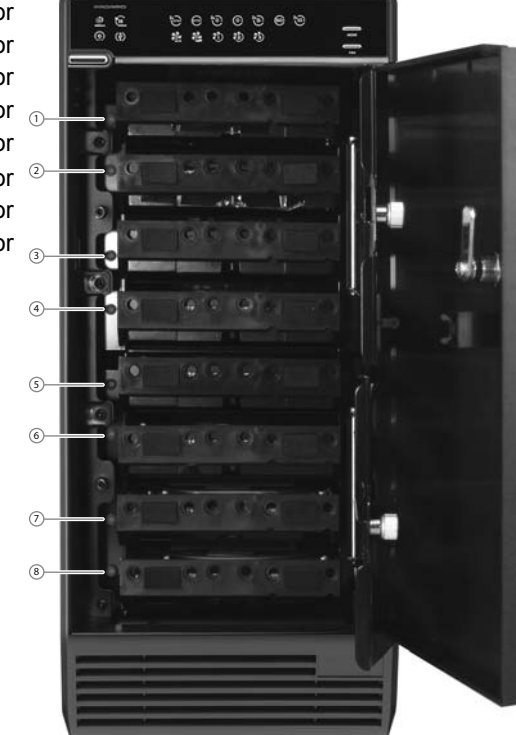

• HDD Handle

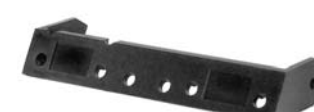

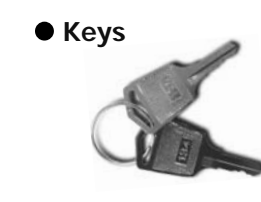

۲